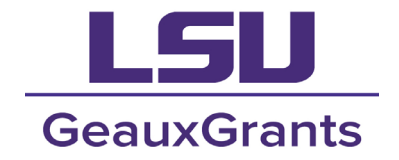

It is recommended you use **Chrome** or **Firefox** when using GeauxGrants. You can login through myLSU or by <u>https://www.lsu.edu/geauxgrants/</u>.

A Continuation report will need to be submitted for studies that are about to reach their expiration date, if the project has been completed, or if it has been postponed or cancelled. This allows for the IRB to extend the study approval period, determine if the study no longer requires continuing review, or may administratively close the study.

Locate the protocol for continuation (Click here to go straight to the Continuation form guide)

There are three ways to locate a record in GeauxGrants:

1. If <u>you are the PI or Record Owner</u> - You may login to GeauxGrants and select "Locate My Records" in the navigation bar at the top of the GeauxGrants page. This will display a list of all your protocols.

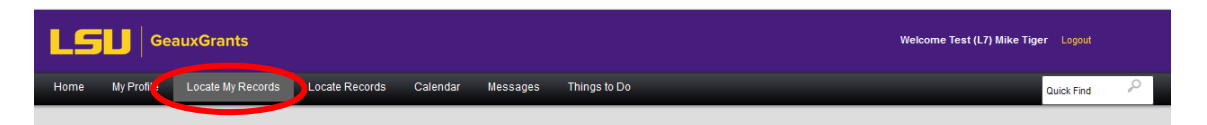

If <u>you are not the PI or Record Owner</u> (but are listed on the Personnel page of the protocol) Once logged into GeauxGrants, you may select "Locate Records" in the navigation bar at the top
of the page.

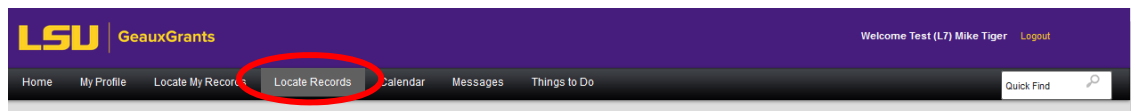

Check the box next to "Human Protocol." Select your search parameter (e.g., Record Personnel, Record Number, etc.). Then type in the key word/number (e.g., Last Name/First Name, etc.) and click "Search."

| lect 'Locate' Critería                                                                                                    |                                                                                                    | Save Get Help Close                                                                                                    |
|----------------------------------------------------------------------------------------------------|----------------------------------------------------------------------------------------------------|----------------------------------------------------------------------------------------------------|
| odules available for searching across:                                                                                                    | erest / PN11 🔽 Human Protocol 🦳 IACUC                                                                                                    |                                                                                                    |
| Sponsored Project                                                                                                    |                                                                                                    |                                                                                                    |
| Available fields to search by                                                                                                    |                                                                                                    | Selected fields Search                                                                                                    |
| Current Project Status Record Associated Departments Record Classification Codes Record Creation Date Record Very Words Record Key Words Record Number Record Owner Record Owner Primary Department | Record Personnel     Record Personnel Department     Record Primary Department     Record Primary Sponsor     Record Primary Sponsor Type     Record Status     Record Title | Record Personnel Tiger, (L10) Mike the - LSUAM   Col of HSS   Dean's O Tiger, (L11) Mike the - LSUAM   Col of HSS   Dean's O Tiger, (L11) Mike the - LSUAM   Col of HSS   Dean's O Tiger, (L13) Mike the - LSUAM   Fond Admin   Data. Tiger, (L13) Mike the - LSUAM   Sch of VETM   Pathol Tiger, (L16) Mike the - LSUAM   Sch of VETM   Pathol Tiger, (L17) Mike the - LSUAM   Sch of VETM   Pathol Tiger, (L17) Mike the - LSUAM   Sch of VETM   Pathol Tiger, (L18) Mike the - LSUAM   Acad Affairs   Execu (CC0400) Tiger, (L20) Mike the - LSUAM   Acad Affairs   Execu (CC0400) Tiger, (L20) Mike the - LSUAM   Sch of VETM   Pathol Tiger, (L20) Mike the - LSUAM   Sch of VETM   Pathol Tiger, (L20) Mike the - LSUAM   Sch of VETM   Pat |
|                                                                                                    |                                                                                                    | Tiger, (L4) Mike the - LSUAM   Sch of VETM   Pathobi<br>Tiger, (L5) Mike the - LSUAM   Sch of VETM   Dean's                                                                                                    |

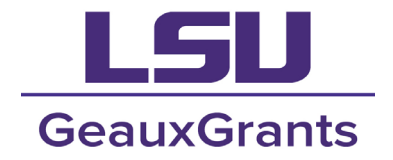

3. Type the record number (e.g., 24-0000) into the "Quick Find" bar on the top right of any GeauxGrants page.

| LS   | LSU GeauxGrants |                   |                |          |          | Welcome Test (L7) Mike Tiger Logout |  |            |   |
|------|-----------------|-------------------|----------------|----------|----------|-------------------------------------|--|------------|---|
| Home | My Profile      | Locate My Records | Locate Records | Calendar | Messages | Things to Do                        |  | Quick Find | P |

If <u>you are not the PI</u> and are <u>not listed on the Personnel page</u> of the IRB protocol, you will **not** have access to the record.

### Create the Continuation Report Form

Click on the **hyperlinked IRB number** of the study. In the dropdown box, click **Create New** then **Continuation**. (*If it is not an option under Create New, one may already be created and it may be under Edit*)

| GeauxGrants                                    |                  |                                                               |                                                                                                    |                      |                                                                |                          |  |  |  |  |
|------------------------------------------------|------------------|---------------------------------------------------------------|----------------------------------------------------------------------------------------------------|----------------------|----------------------------------------------------------------|--------------------------|--|--|--|--|
| Home My Profile L                              | ocate My Records | Locate Reco                                                   | ords Calendar M                                                                                                    | lessages Thing       | s to Do                                                        |                          |  |  |  |  |
|                                                | Results for      | und: 22                                                       | s                                                                                                    | witch Owner You 🗸    | ]                                                              | Export to Excel          |  |  |  |  |
| Award Tracking                                 |                  | 1 2 🕨                                                         | ► 20 The state of the state of the state of | per page             | 5                                                              | 1 - 20 of 22 items       |  |  |  |  |
|                                                | Drag a col       | Drag a column header and drop it here to group by that column |                                                                                                    |                      |                                                                |                          |  |  |  |  |
| Human Protocol                                 | Re               | ecord Number                                                  | Record Type                                                                                                    | Record Owner         | Record Primary Sponsor                                         | Record Status            |  |  |  |  |
| IACUC                                          | ► IR             | BAM-24-0011                                                   | Human Subjects Protocol                                                                                                    | Tiger, (L7) Mike the |                                                                | Approved – No Expiration |  |  |  |  |
| Conflict of Interest / PM11                    | ► IR             | BAM-24-0010                                                   | Human Subjects Protocol                                                                                                    | Tiger, (L7) Mike the |                                                                | In Development           |  |  |  |  |
|                                                | → IR             | BAM-24-0006                                                   | Human Subjects Protocol                                                                                                    | Tiger, (L7) Mike the |                                                                | Approved                 |  |  |  |  |
| SPIN                                           | ► IR             | BAM-24-0002                                                   | Human Subjects Protocol                                                                                                    | Tiger, (L7) Mike the |                                                                | In Development           |  |  |  |  |
| GeauxGrants Help Desk                          | ► IR             | BAM-23-0072                                                   | Human Subjects Protocol                                                                                                    | Tiger, (L7) Mike the |                                                                | No Approval Needed       |  |  |  |  |
|                                                | IR               | BAM-23-0060                                                   | Human Subjects Protocol                                                                                                    | Tiger, (L7) Mike the |                                                                | In Development           |  |  |  |  |
| Contact Info                                   | IR I             | BAM-23 Edit                                                   |                                                                                                    | er, (L7) Mike the    |                                                                | Approved                 |  |  |  |  |
| Conflict of Interest                           | ir.              | BAM-23<br>View                                                |                                                                                                    | er, (L7) Mike the    |                                                                | In Development           |  |  |  |  |
| ITS Service Desk                               |                  | Create                                                        | New                                                                                                    | Amendment (pr        | otocols approved 2024 and at                                   | ter)                     |  |  |  |  |
| (225) 578-3375 option 1                        | ► IR             | IRBAN 23<br>Info                                              |                                                                                                    | Amendment (20)       | )20-2023 protocols)                                            | cols)                    |  |  |  |  |
| servicedesk@lsu.edu                            | ► IR             |                                                               |                                                                                                    | Adverse Event        | Adverse Event                                                  |                          |  |  |  |  |
| Sponsored Projects                             | ► IR             | BAM-23                                                        | <u> </u>                                                                                                    | Continuation         | Continuation                                                   |                          |  |  |  |  |
| Award Tracking<br>Office of Sponsored Programs | ► IR             | BAM-23 Delete                                                 |                                                                                                    | Transitional Am      | Transitional Amendment (protocols approved prior to July 2020) |                          |  |  |  |  |
| (225) 578-2760                                 | ► IR             | BAM-23 Bookn                                                  | nark Record                                                                                                    |                      |                                                                |                          |  |  |  |  |
| osp@lsu.edu                                    | ► IR             | BAM-23-0016                                                   | Human Subjects Protocol                                                                                                    | Tiger, (L7) Mike the |                                                                | In Development           |  |  |  |  |

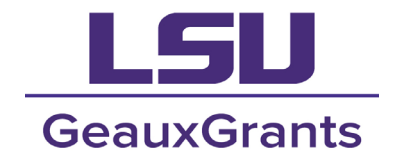

### Complete the Continuation Form

Respond to all questions on the form. For "Project Status," select the most appropriate current status for the project.

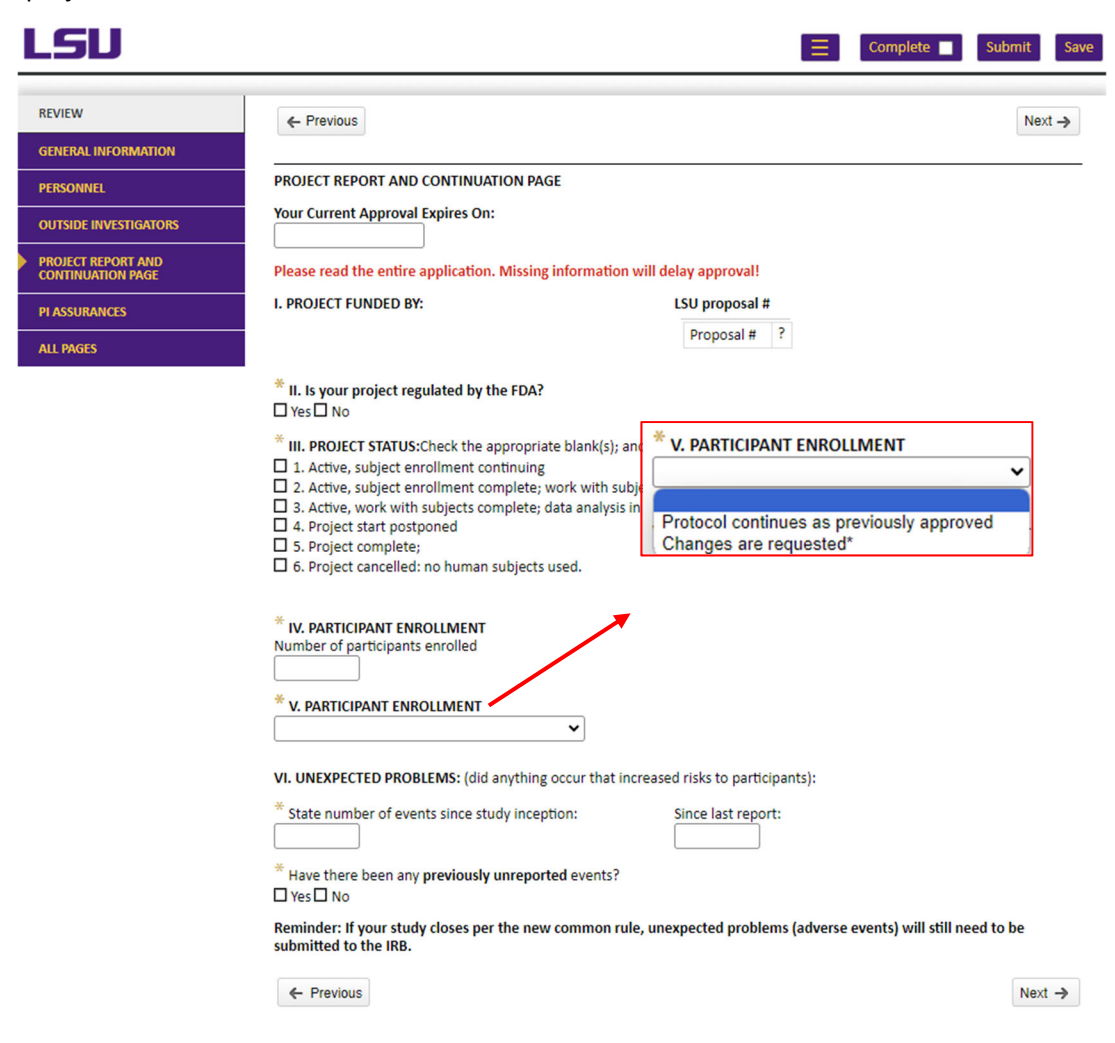

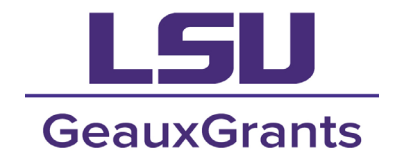

• If changes to the protocol are needed, then select "Changes are requested" to question V. The following text will appear, indicating that an amendment will need to be submitted.

Reminder: If your study closes per the new common rule, Amendment requests will still need to be submitted to the IRB.

| * Since changes are being requested, an Amendment request is required.Enter the Submission Number, found under  |  |  |  |  |  |  |  |  |
|----------------------------------------------------------------------------------------------------|--|--|--|--|--|--|--|--|
| General Information from your Amendment request here.                                                           |  |  |  |  |  |  |  |  |
| Note: You will need to complete your Amendment request before being able to move forward with this Continuation |  |  |  |  |  |  |  |  |
| request.                                                                                                    |  |  |  |  |  |  |  |  |
|                                                                                                    |  |  |  |  |  |  |  |  |

• Enter the amendment submission number in the blank field. The submission number will include the two digits at the end of the protocol number (e.g., IRBAM-22-1234**03**).

Once all changes have been made, click the "Save" button, re-check the "Complete" box and then click "Submit."

| LSU                 |            | Ξ | Review | Comments Panel | Extract Comments | Complete | Submit Save |
|---------------------|------------|---|--------|----------------|------------------|----------|-------------|
| GENERAL INFORMATION | ← Previous |   |        |                |                  |          | Next →      |
|                     |            |   |        |                |                  |          |             |